## <u>การตั้งค่ารูปแบบเวลาของเครื่องคอมพิวเตอร์</u>

เถือก Control Panel/All Control Panel Items/Region and Language

| All Control Panel Items         |                                   |                                     |         |  |  |
|---------------------------------|-----------------------------------|-------------------------------------|---------|--|--|
| Control Panel - All Con         | trol Panel Items 👻                | ✓ Search Control Panel              | <u></u> |  |  |
| Adjust your computer's settings |                                   | View by: Small icons 🔻              |         |  |  |
| Action Contor                   | - Administrative Taole            | E. A. de Plan                       | -       |  |  |
| Action Center                   |                                   |                                     |         |  |  |
| Backup and Restore              |                                   | Credential Manager                  |         |  |  |
| Date and Time                   | Default Programs                  | Besktop Gadgets                     |         |  |  |
| A Device Manager                | R Devices and Printers            | Display                             |         |  |  |
| Sase of Access Center           | Flash Player (32-bit)             | Folder Options                      |         |  |  |
| 🚺 Fonts                         | 📇 Getting Started                 | 🜏 HomeGroup                         |         |  |  |
| IDT Audio Control Panel         | 🔑 Indexing Options                | 💕 Intel(R) กราฟิกและมัลติมีเดีย     |         |  |  |
| 💮 Internet Options              | Ceyboard Keyboard                 | Location and Other Sensors          |         |  |  |
| I Mouse                         | Network and Sharing Center        | 🛄 Notification Area Icons           |         |  |  |
| 💑 Parental Controls             | Performance Information and Tools | Personalization                     |         |  |  |
| 🔚 Phone and Modem               | Power Options                     | 🛐 Programs and Features             |         |  |  |
| Precovery                       | 🔊 Region and Language             | 🐻 RemoteApp and Desktop Connections |         |  |  |
| N Sound                         | Speech Recognition                | 📵 Sync Center                       |         |  |  |
| 🕎 System                        | Taskbar and Start Menu            | I Troubleshooting                   |         |  |  |
| & User Accounts                 | 🔩 Windows Anytime Upgrade         | 📑 Windows CardSpace                 |         |  |  |
| Windows Defender                | P Windows Firewall                | Windows Mobility Center             |         |  |  |
| Mindows Lladata                 |                                   |                                     | -       |  |  |

| English (United State | es)              | 1                 |
|-----------------------|------------------|-------------------|
| Date and time form    | ats              |                   |
| Short date:           | dd/MM/yyyy       |                   |
| Long date:            | dd MMMM ууууу    | •                 |
| Short time:           | HH:mm            | •                 |
| Long time:            | HH:mm:ss         | <b>.</b>          |
| First day of week:    | Sunday           |                   |
| What does the nota    | tion mean?       |                   |
| Examples              |                  |                   |
| Short date:           | 19/11/2015       |                   |
| Long date:            | 19 November 2015 |                   |
| Short time:           | 16:20            | 2                 |
| Long time:            | 16:20:52         |                   |
|                       |                  | A 1.02 - 1 - 10 - |

1.เลือก หัวข้อ Format เลือกเป็น

English (United States)

2.เลือก หัวข้อ Additional settings....

| xamples 🤤    | ·        |   |
|--------------|----------|---|
| Short time:  | 16:21    |   |
| .ong time:   | 16:21:16 |   |
| ime formats  |          |   |
| Short time:  | HH:mm    |   |
| Long time:   | HH:mm:ss | 4 |
| AM symbol:   | AM       |   |
|              | PM V     |   |
| PIVI symbol: |          |   |

- 3 .เลือก หัวข้อ Time
- 4. เถือก หัวข้อ Time Formats
  - Short time เถือกเป็น HH:mm
  - Long time เลือกเป็น HH:mm:ss
  - AM symbol เถือกเป็น AM
  - PM symbol เถือกเป็น PM

| Short date:                                                                                              | 19/11/2015                                                                                                    |                    |
|----------------------------------------------------------------------------------------------------|----------------------------------------------------------------------------------------------------|--------------------|
| Short date.                                                                                              | 13/11/2013                                                                                                    | _                  |
| Long date:                                                                                               | 19 November 2015                                                                                                | 6                  |
| ate formats                                                                                              |                                                                                                    |                    |
| Short date:                                                                                              | dd/MM/yyyy                                                                                                    | •                  |
| Long date:                                                                                               | dd MMMM yyyy                                                                                                    | -                  |
| What the notation<br>d, dd = day; ddd,<br>alendar                                                        | is mean:<br>dddd = day of week; M = month; y                                                                    | = year             |
| What the notation<br>d, dd = day; ddd,<br>alendar<br>When a two-digit                                    | is mean:<br>dddd = day of week; M = month; y<br>year is entered, interpret it as a year l<br>d 2029             | = year<br>between: |
| What the notatior<br>d, dd = day; ddd,<br>Calendar<br>When a two-digit<br>1930 and<br>First day of week: | is mean:<br>dddd = day of week; M = month; y<br>year is entered, interpret it as a year l<br>d 2029 *<br>Sunday | = year<br>between: |
| What the notatior<br>d, dd = day; ddd,<br>Calendar<br>When a two-digit<br>1930 and<br>First day of week: | is mean:<br>dddd = day of week; M = month; y<br>year is entered, interpret it as a year l<br>d 2029 -<br>Sunday | = year<br>between: |

- 5.เลือก หัวข้อ Date
- 6.เลือก หัวข้อ Date formats
- Short date เลือกเป็น dd/MM/yyyy
- Long date เลือกเป็น dd MMMM yyyy

จากนั้นเลือก OK

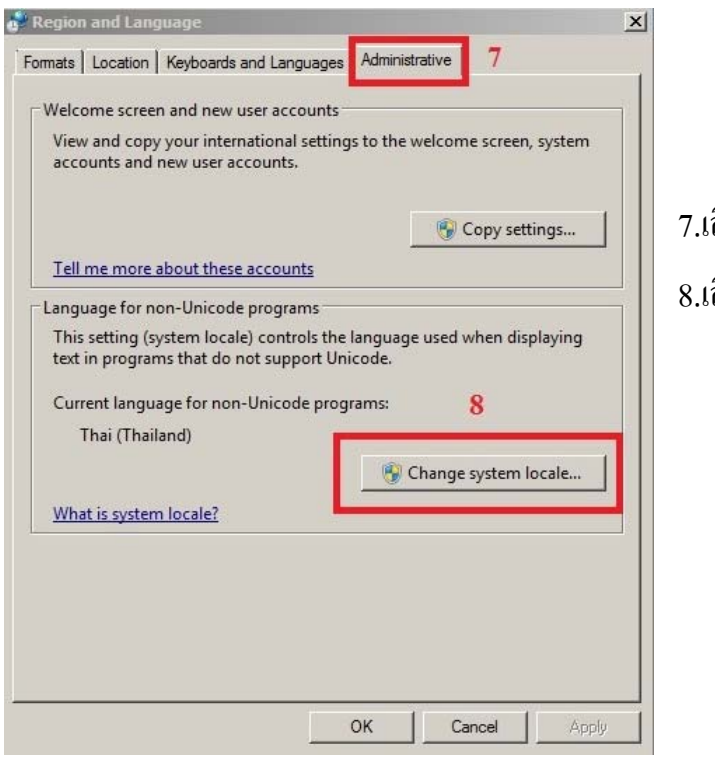

7.เลือก หัวข้อ Administrative
8.เลือก หัวข้อ Change system locale....

| 🧬 Region and Language Settings                                                     | ×                                                                                    |
|------------------------------------------------------------------------------------|--------------------------------------------------------------------------------------|
| Select which language (system local that do not support Unicode. This se computer. | e) to use when displaying text in programs<br>tting affects all user accounts on the |
| Current system locale:                                                             |                                                                                      |
| Thai (Thailand)                                                                    |                                                                                      |
| 9                                                                                  | OK Cancel                                                                            |

9. หัวข้อ Current system locale ให้เลือกเป็น Thai (Thailand) จากนั้นให้เลือก OK > OK